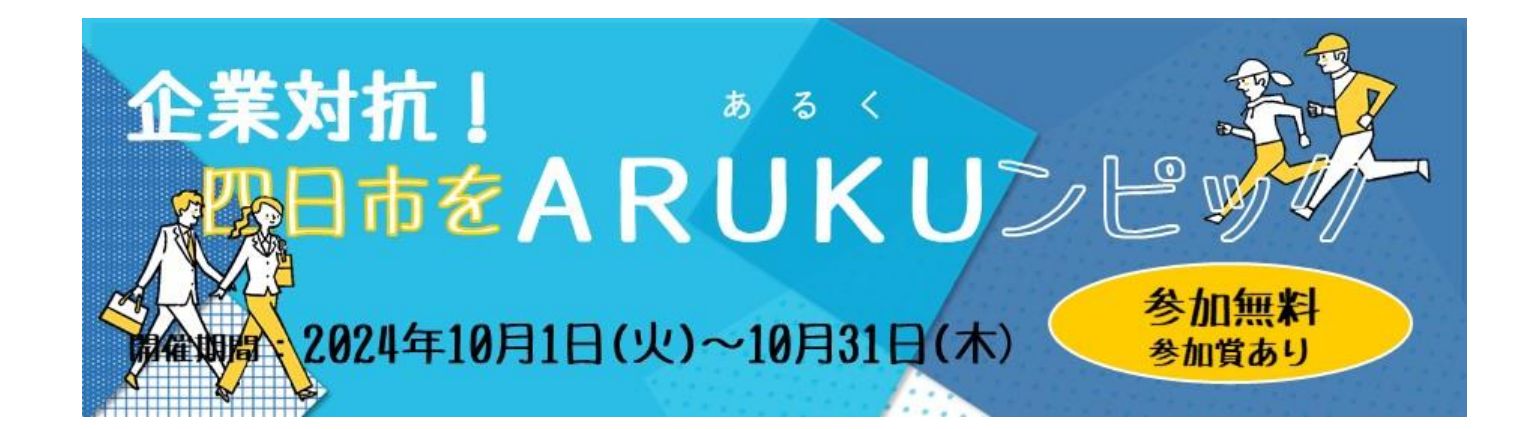

# <u>参加ガイドブック</u> ~ メンバーエントリー ~

「企業対抗戦」は、事前に、企業エントリーが必要です。 法人/事業所/部署の代表者が、必要事項を記入の上、下記より エントリーを行ってください。

https://forms.gle/wvNoYwbD3U2SpugdA

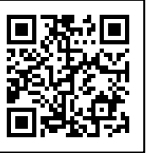

## メンバーエントリーフロー

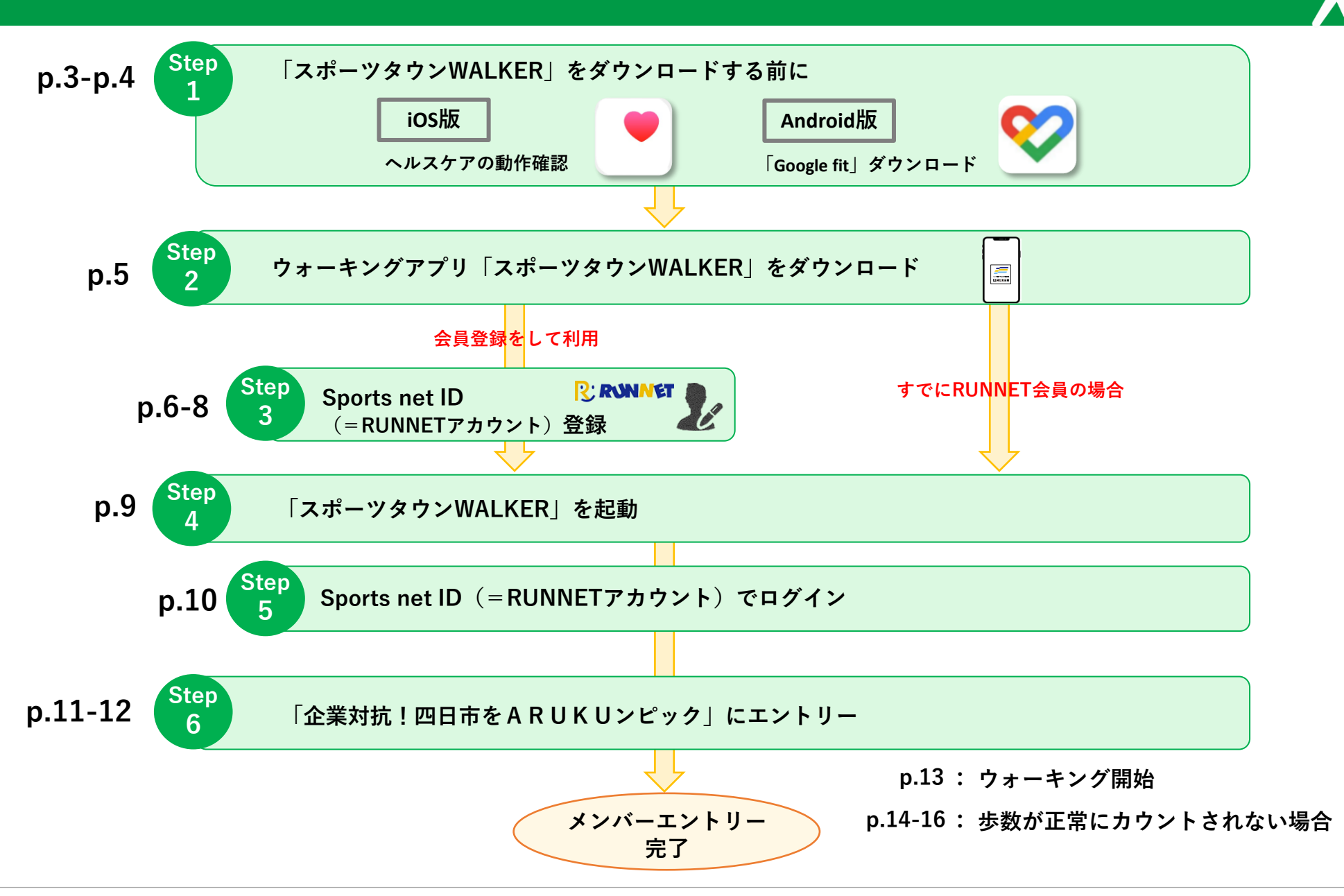

◆ iOSをご利用の方はアプリ「ヘルスケア」を事前に動作確認してください。

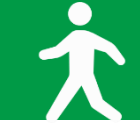

al 🕆 🔳

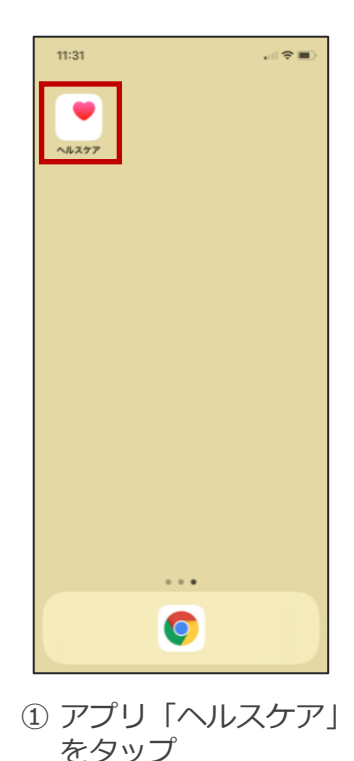

Step

1

| 概要                         |          |
|----------------------------|----------|
| よく使う項目                     | 51 S.    |
| 0 #R                       | 11:29 >  |
| 2,868∍                     |          |
| すべてのヘルスケアデータを表示            | ,        |
| ハイライト                      |          |
| 合 #数<br>今年の平均歩数は許年よりも少ない** | )<br>(4. |
| 5,406 ∌/⊟<br>2020≇         |          |
| 6,990 ∉/⊟<br>2019年         |          |
| すべてのハイライトを表示               | >        |
| "ヘルスケア"のことをもっと             | 知る       |
|                            | 799X     |

されているか確認

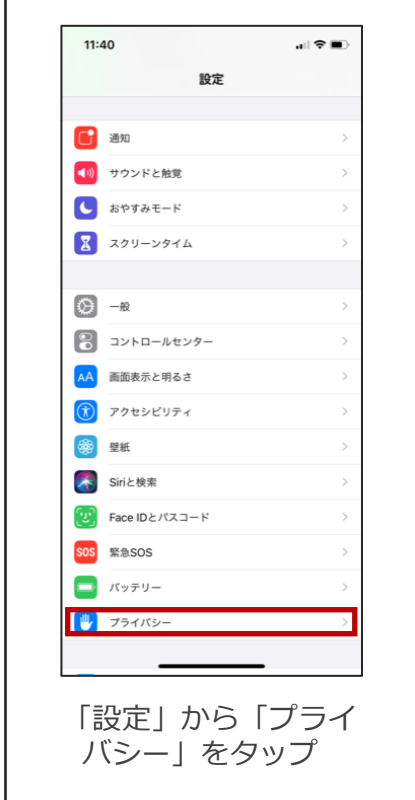

### ※「ヘルスケア」が正常に作動しない場合

11:40

● 連絡先

🌸 写真

\[
 \]
 \[
 \]
 \[
 \]
 \[
 \]
 \[
 \]
 \[
 \]
 \[
 \]
 \[
 \]
 \[
 \]
 \[
 \]
 \[
 \]
 \[
 \]
 \[
 \]
 \[
 \]
 \[
 \]
 \[
 \]
 \[
 \]
 \[
 \]
 \[
 \]
 \[
 \]
 \[
 \]
 \[
 \]
 \[
 \]
 \[
 \]
 \[
 \]
 \[
 \]
 \[
 \]
 \[
 \]
 \[
 \]
 \[
 \]
 \[
 \]
 \[
 \]
 \[
 \]
 \[
 \]
 \[
 \]
 \[
 \]
 \[
 \]
 \[
 \]
 \[
 \]
 \[
 \]
 \[
 \]
 \[
 \]
 \[
 \]
 \[
 \]
 \[
 \]
 \[
 \]
 \[
 \]
 \[
 \]
 \[
 \]
 \[
 \]
 \[
 \]
 \[
 \]
 \[
 \]
 \[
 \]
 \[
 \]
 \[
 \]
 \[
 \]
 \[
 \]
 \[
 \]
 \[
 \]
 \[
 \]
 \[
 \]
 \[
 \]
 \[
 \]
 \[
 \]
 \[
 \]
 \[
 \]
 \[
 \]
 \[
 \]
 \[
 \]
 \[
 \]
 \[
 \]
 \[
 \]
 \[
 \]
 \[
 \]
 \[
 \]
 \[
 \]
 \[
 \]
 \[
 \]
 \[
 \]
 \[
 \]
 \[
 \]
 \[
 \]
 \[
 \]
 \[
 \]
 \[
 \]
 \[
 \]
 \[
 \]
 \[
 \]
 \[
 \]
 \[
 \]
 \[
 \]
 \[
 \]
 \[
 \]
 \[
 \]
 \[
 \]
 \[
 \]
 \[
 \]
 \[
 \]
 \[
 \]
 \[
 \]
 \[
 \]
 \[
 \]
 \[
 \]
 \[
 \]
 \[
 \]
 \[
 \]
 \[
 \]
 \[
 \]
 \[
 \]
 \[
 \]
 \[
 \]
 \[
 \]
 \[

•••••• 音声認識

🙆 カメラ

1 HomeKit

前前 リサーチ

く設定

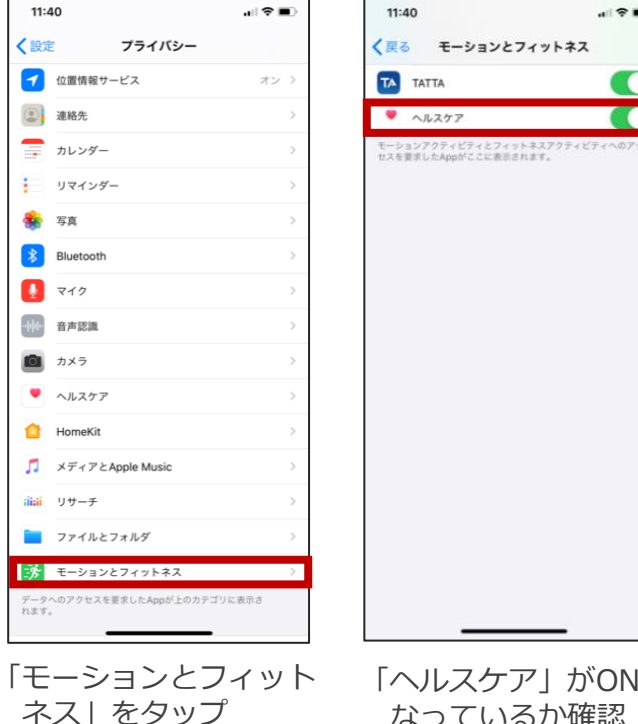

「ヘルスケア」がONに なっているか確認

※過去に、iOS12で歩数が正しくカウントされないケースが報告されています。 最新のバージョンにアップデートすることを推奨しています。

「スポーツタウンWALKER」をダウンロードする前に【Android版】

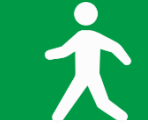

◆Androidをご利用の方はアプリ「Google Fit」を事前にダウンロードしてください。

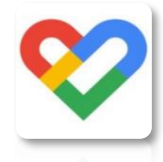

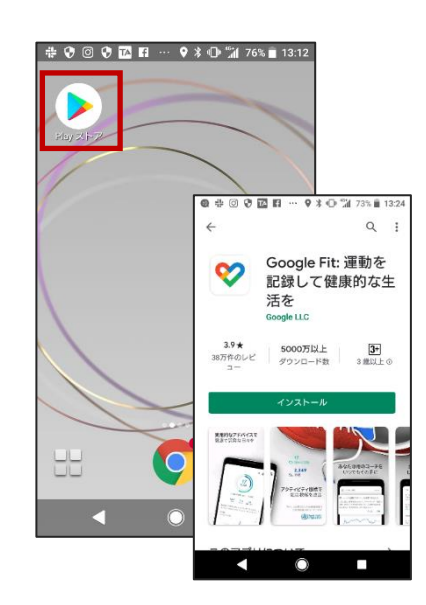

Step

1

Google Play で手に入れよう

 「Play ストア」から 「Google Fit」を ダウンロード

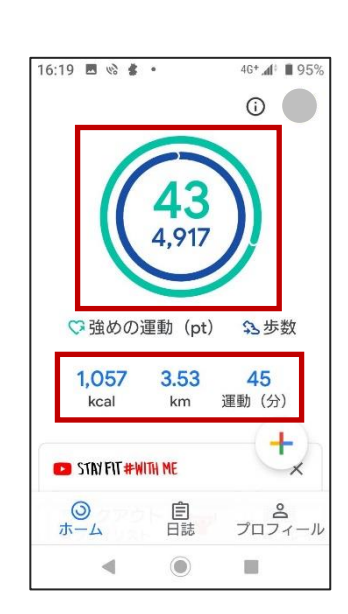

正常に運動量が測れているかご確認ください。

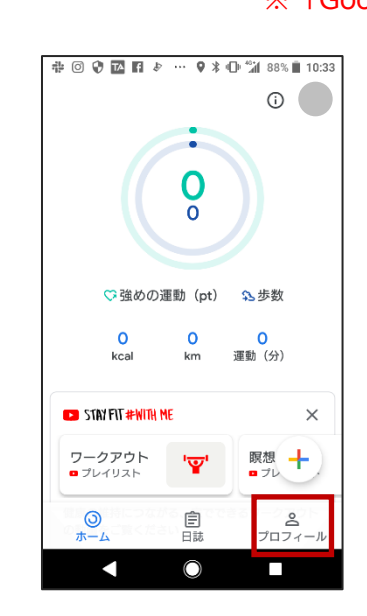

「プロフィール」をタップ

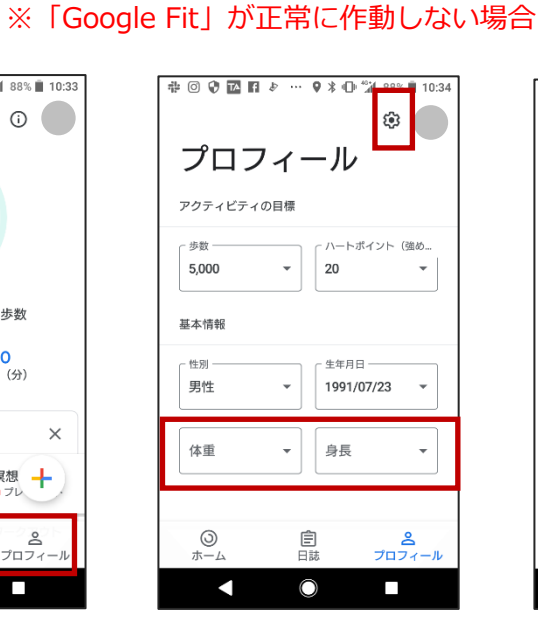

「ひろ」をタップ ※体重、身長の入力を 忘れずに行ってください。

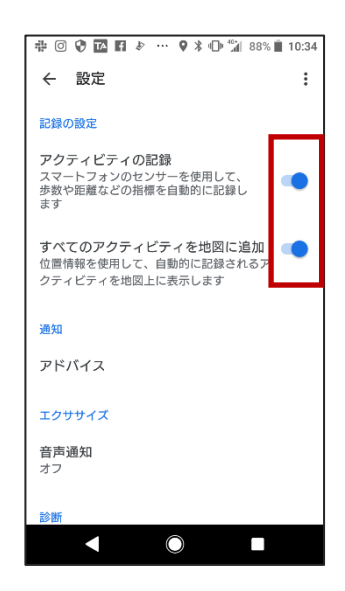

「アクティビティの記録」 「すべてのアクティビティ を地図に追加」をON

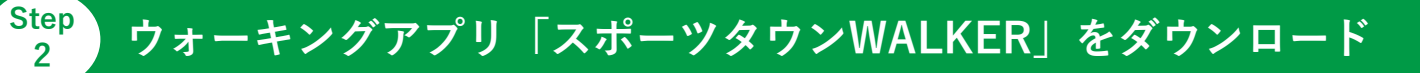

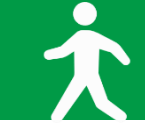

お使いのスマホにウォーキングアプリ「スポーツタウンWALKER」をダウンロードしてください(無料)

※アプリを検索する際は、「スポーツタウン」と検索するとスムーズに見つかります。 ※以下のQRコードからもダウンロードができます。

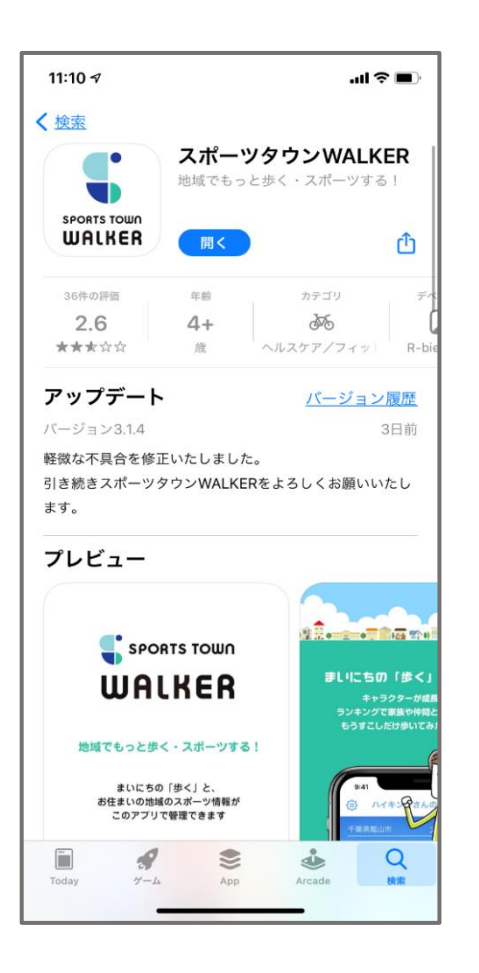

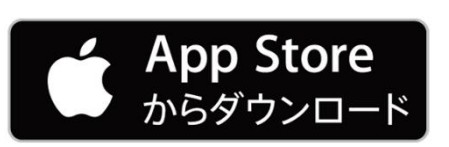

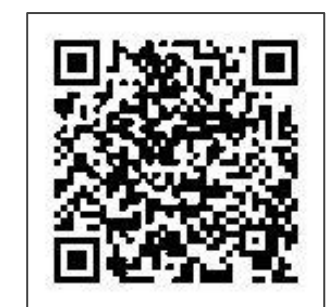

iOS版

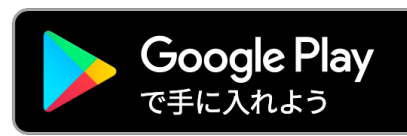

WALKER

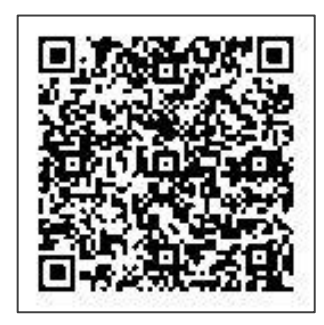

Android版

Step 3

## Sports net ID (=RUNNETアカウント) 登録

Ż

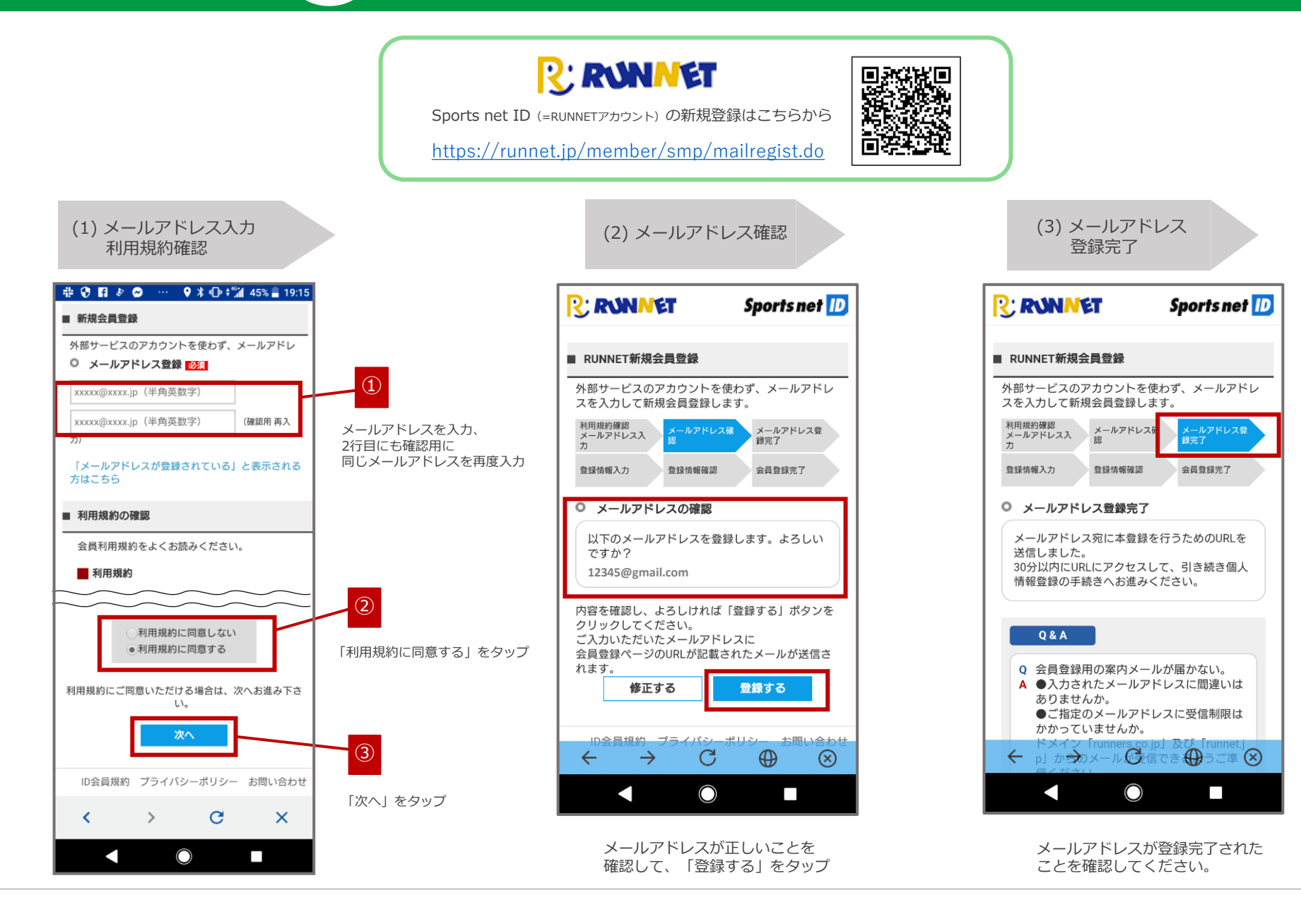

Step 3

Eメールをチェック mail.google.com/mail/i 14 :  $\mathbf{\Omega}$ Ŧ Î メイン  $\mathbf{w}$ new@runnet.jp -Ν To: 自分 0分前詳細 RUNNETの会員登録をご利用いただきありがとう ございます。 お客様情報の新規登録手続きへのURLをお送りいた します。 以下のURLにアクセスし、引き続き会員登録手続き をお願いいたします。 \*なお、30分以上経ちますと無効となりますので、 ご了承ください。 \*このメール受信時点では、会員登録が完了してい ません。 (新規会員登録手続きURL) https://runnet.jp/member/smp/memberregist.do? registId=XPDIabC2VI3C17JtRtFUjQ ☆★クリックしてもページが表示されない場合  $\bigcirc$ 登録したメールアドレスに届いた 「【RUNNET】新規会員登録手続きのご案内」の

「KUNNET」新祝云貝豆録手続きのこ条内」の メールを開き、「新規会員登録手続きURL」の URLをタップ

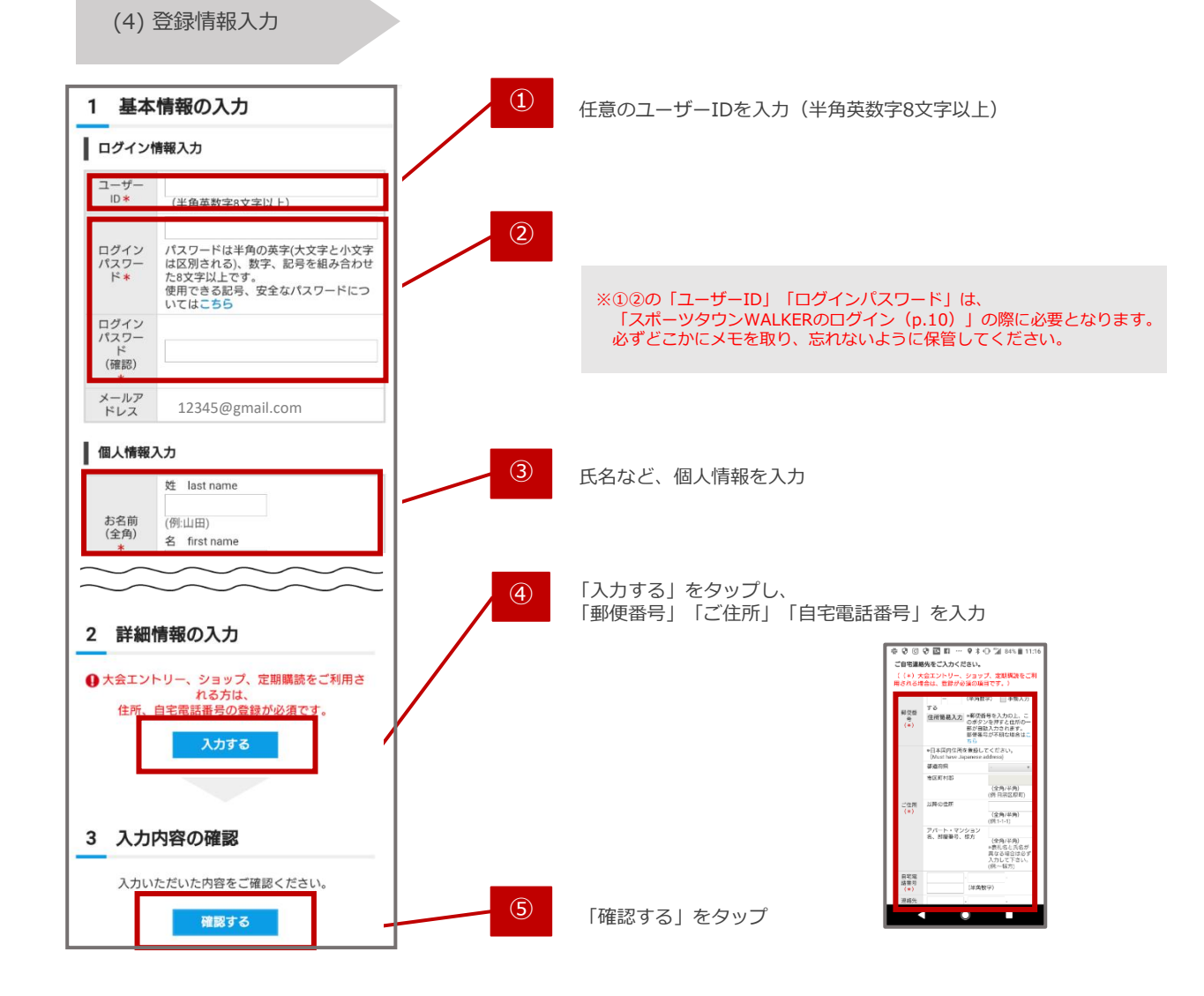

Step 3

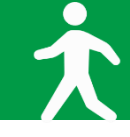

#### (5) 登録情報確認

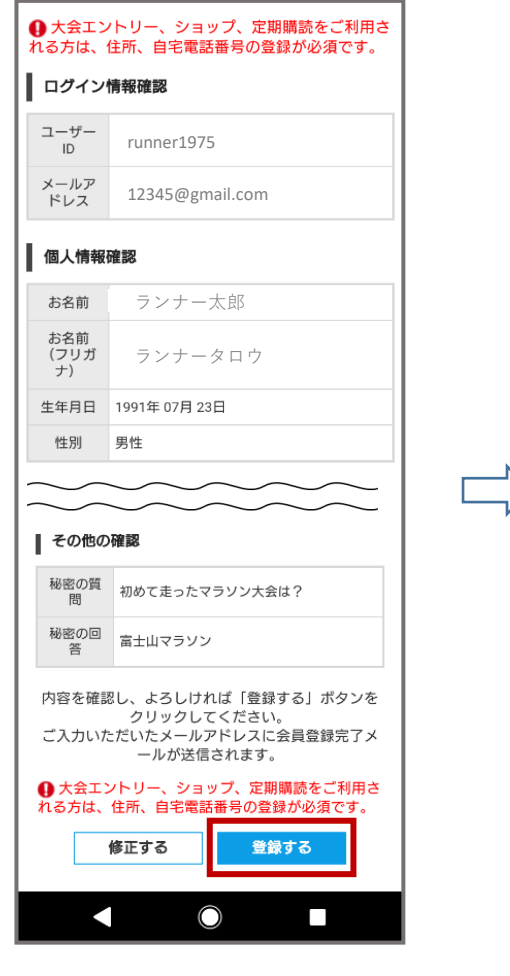

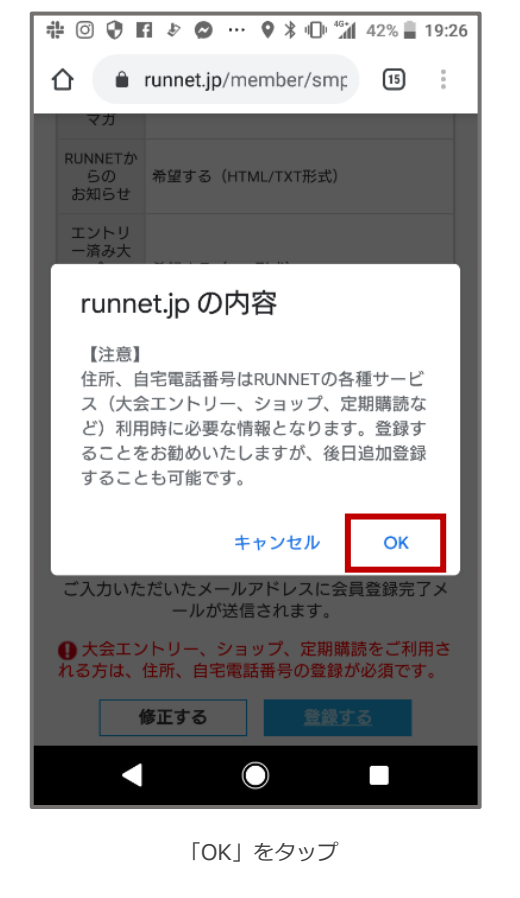

#### (6) 会員登録完了

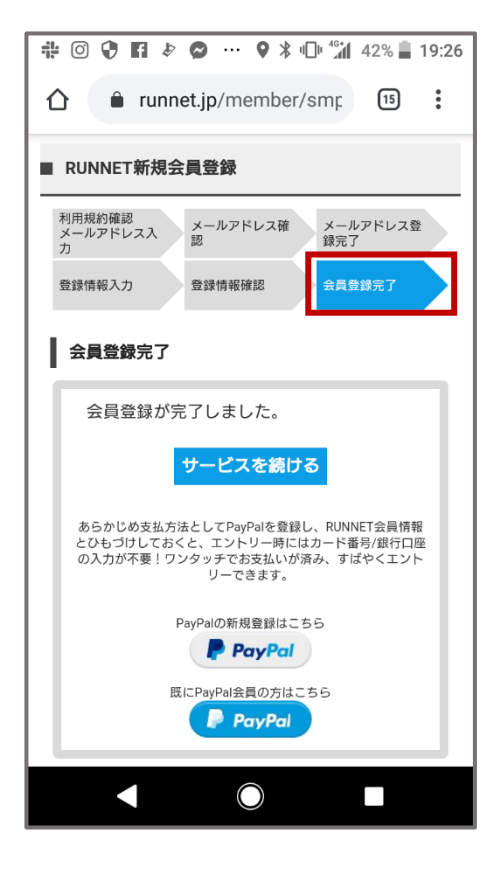

会員登録完了されたことを確認し、 画面を閉じてください。

登録情報を確認し、「登録する」をタップ

「スポーツタウンWALKER」起動

Step

4

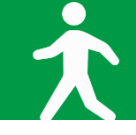

アプリ『スポーツタウンWALKER』を起動

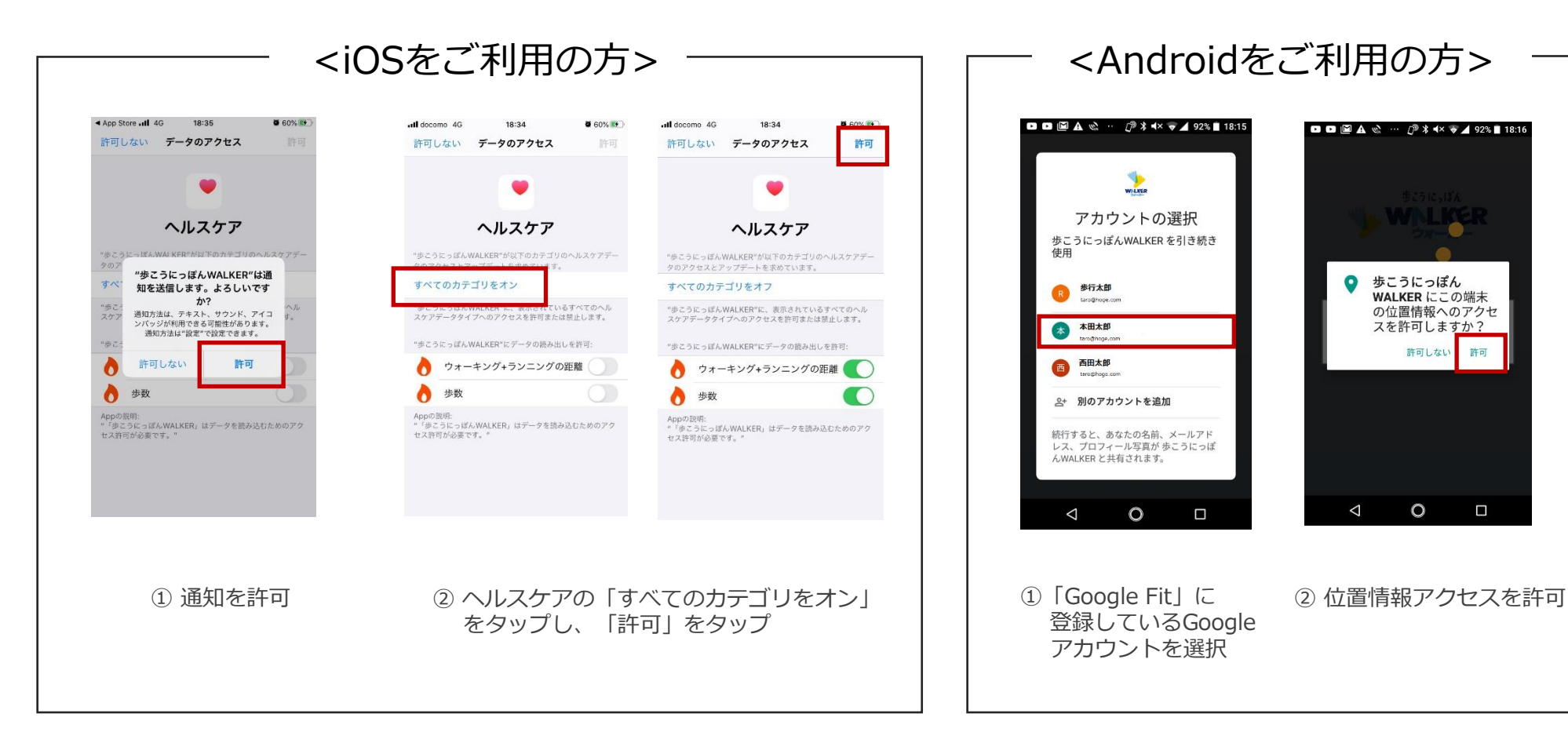

9

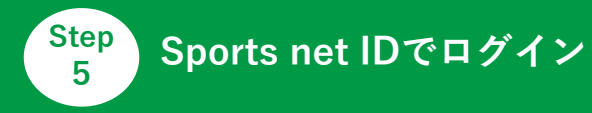

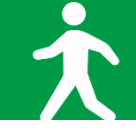

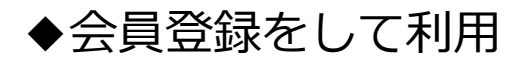

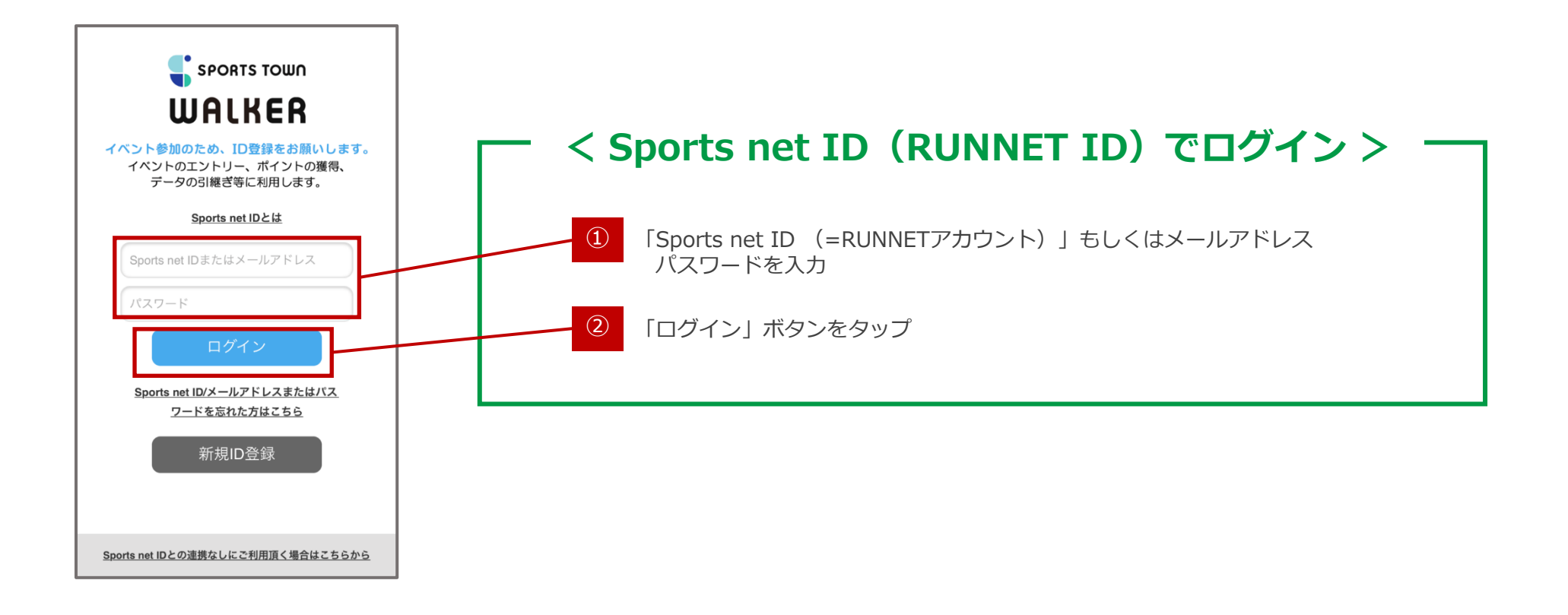

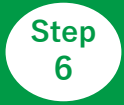

(2)「企業対抗!四日市をARUKUン

ピック」に「参加する」

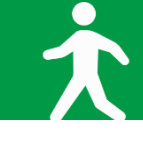

#### (1)「企業対抗!四日市をARUK リンピック|を選択

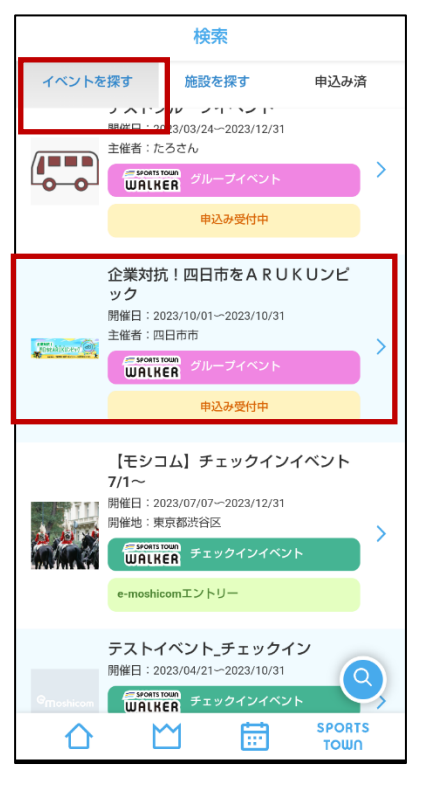

「スポーツタウンWALKER」 アプリ画面下部の「カレンダー」 タブから「企業対抗!四日市をAR UKUンピック|を選択

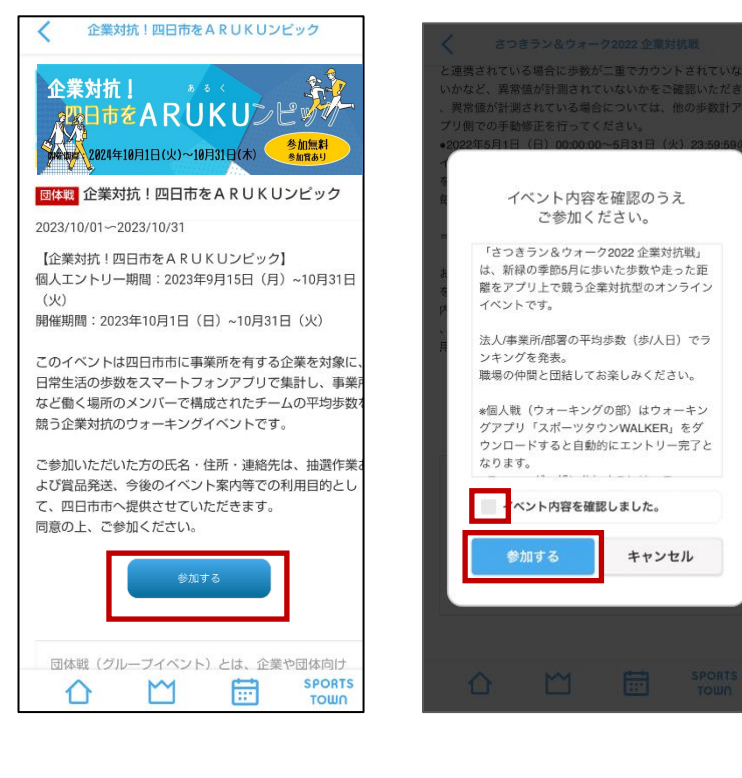

画面をスクロールし、 「参加する」をタップ イベント内容を確認し、 「参加する」をタップ

キャンセル

※アプリが最新版でない場合は、イベントが表示されない場合が ございます。最新版へアップデートをお願いいたします。

## さつきラン&ウォーク2022 企業対抗戦 参加団体選択 自分が所属している団体を選択してください。所属団体が アールビーズ 検索 ○ 株式会社アールビーズ ページ 1/1 戻る SPORTS $\sim$ ..... τοωη

(3) 自身が所属する

法人/事業所/部署を選択

自分が所属する法人/事業所/部署を 検索→チェック→ 「決定」をタップ

※代表者より共有された「アプリ上の 表示名」を検索してください。

※参加企業一覧は下記よりご確認ください。 →参加企業一覧

「企業対抗!四日市をARUKUンピック」にエントリー

Step

6

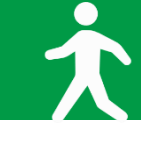

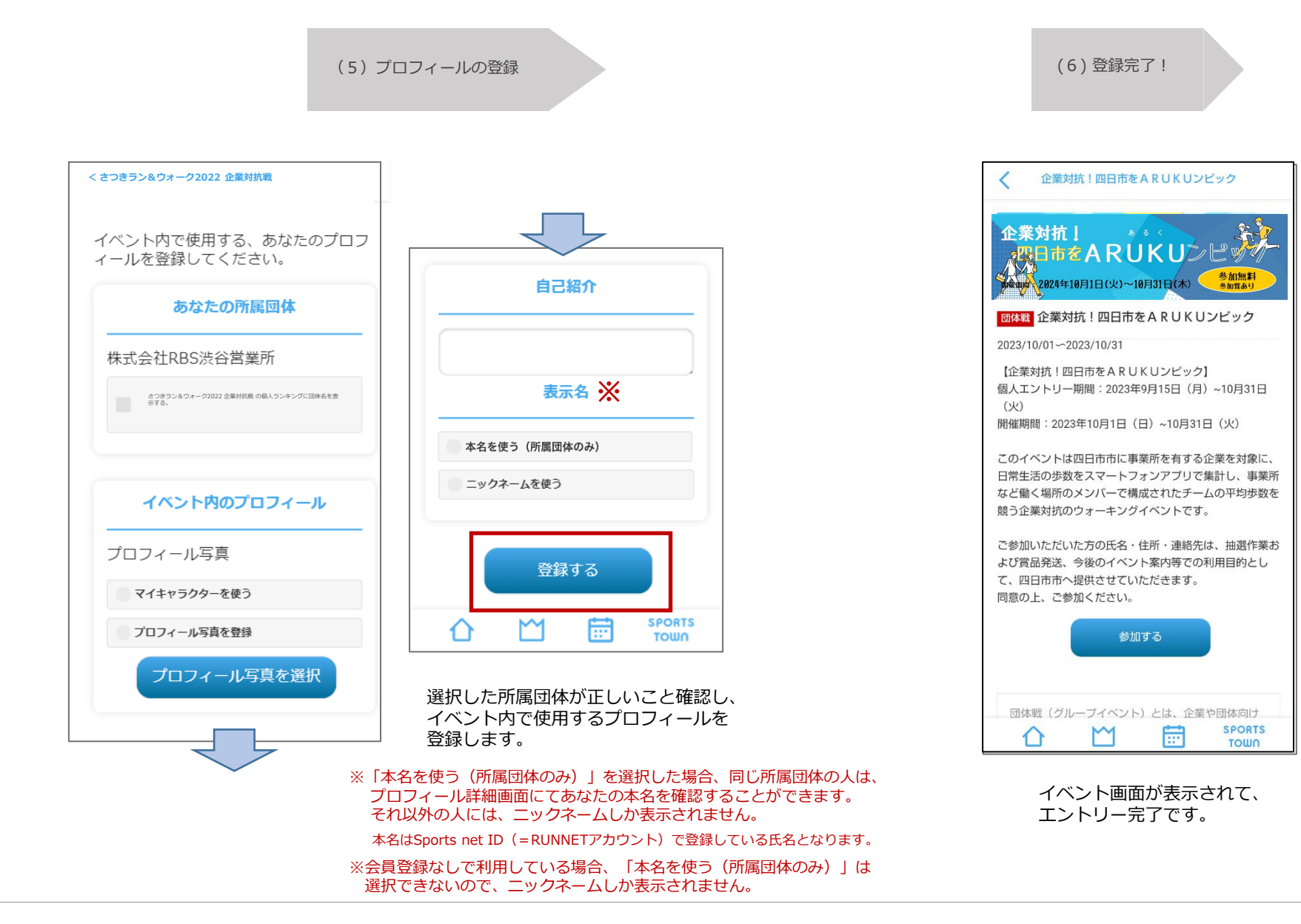

ウォーキング開始!

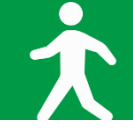

アプリ「スポーツタウンWALKER」は、起動した際に歩数などのデータがランキングに反映されます。 ランキングは最終起動時までのデータが反映されるため、開催期間中の最終日にも起動しましょう。

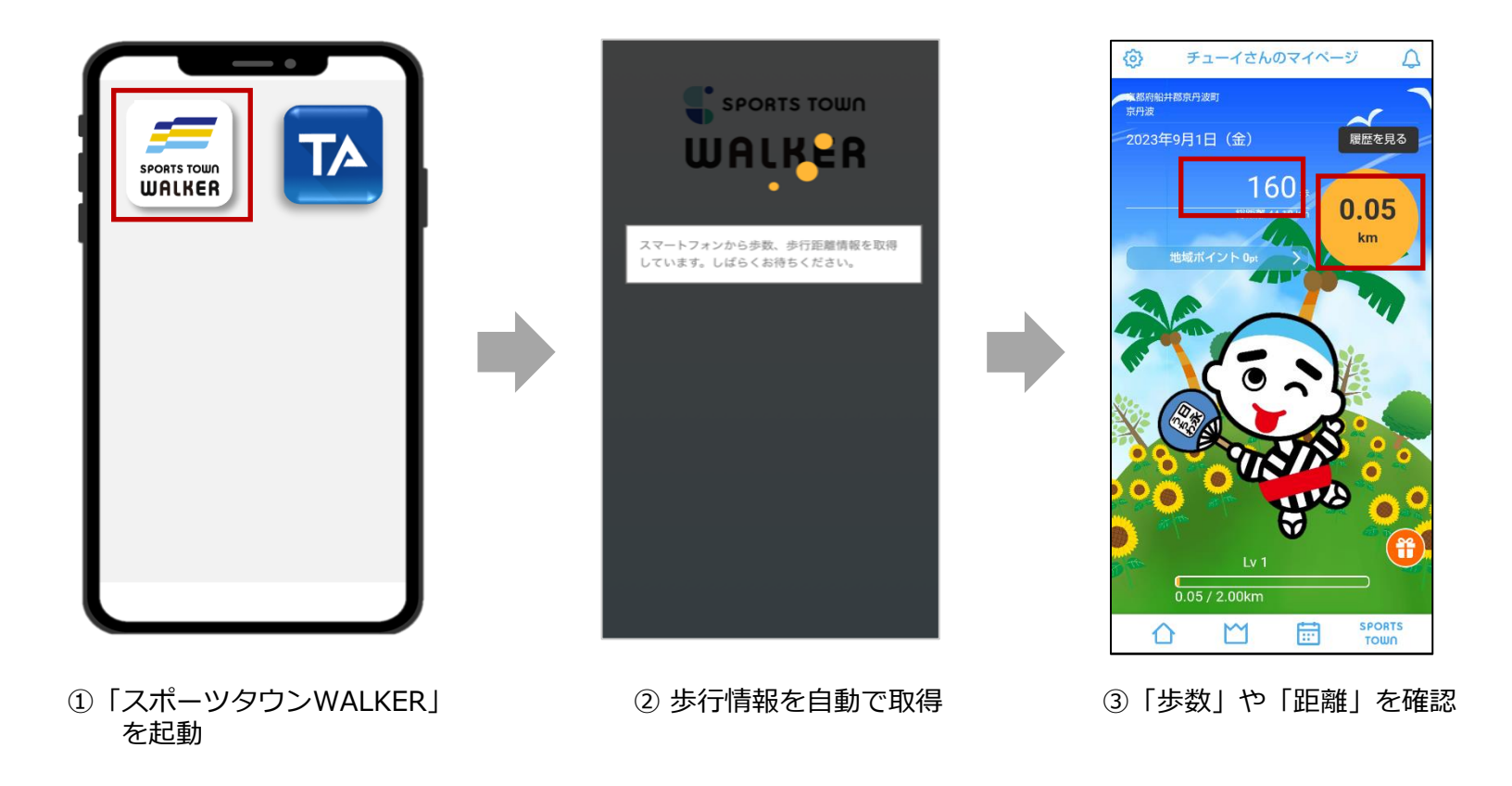

ウォーキングの部は、アプリ「スポーツタウンWALKER」をダウンロード すると自動的に「オクトーバーラン個人戦」へのエントリーが完了となり ます。

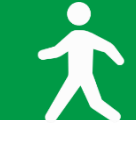

## <iOSをご利用の方>

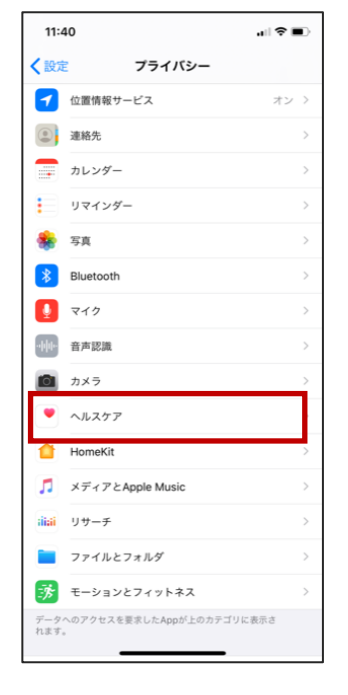

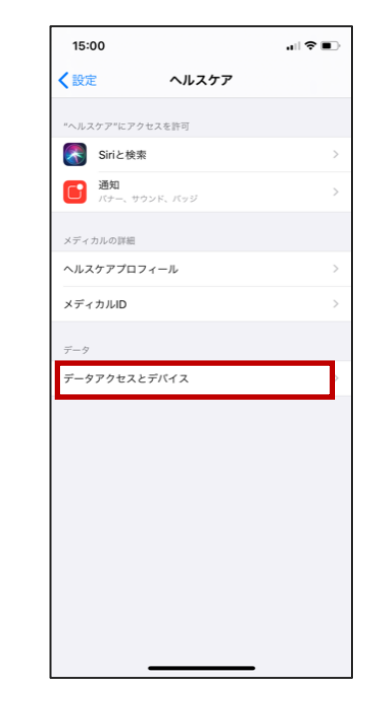

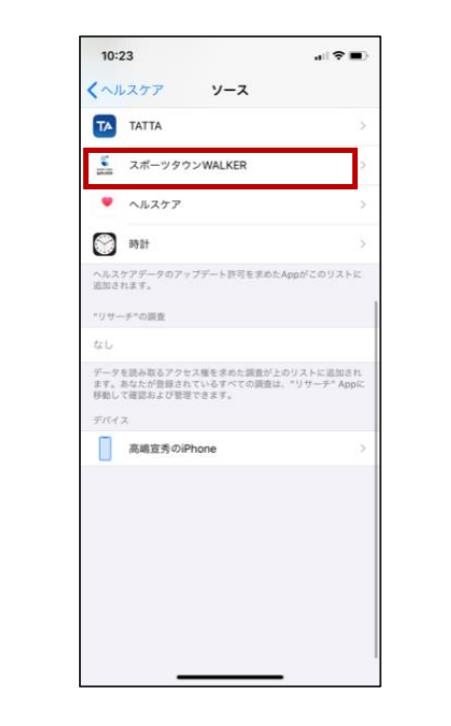

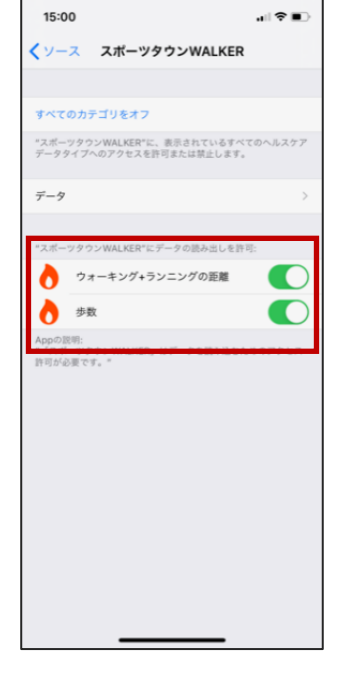

「設定」から
 「ヘルスケア」をタップ

②「データアクセスと デバイス」をタップ

③「スポーツタウン WALKER」をタップ

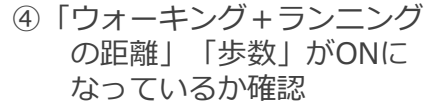

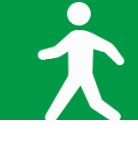

## <Androidをご利用の方>

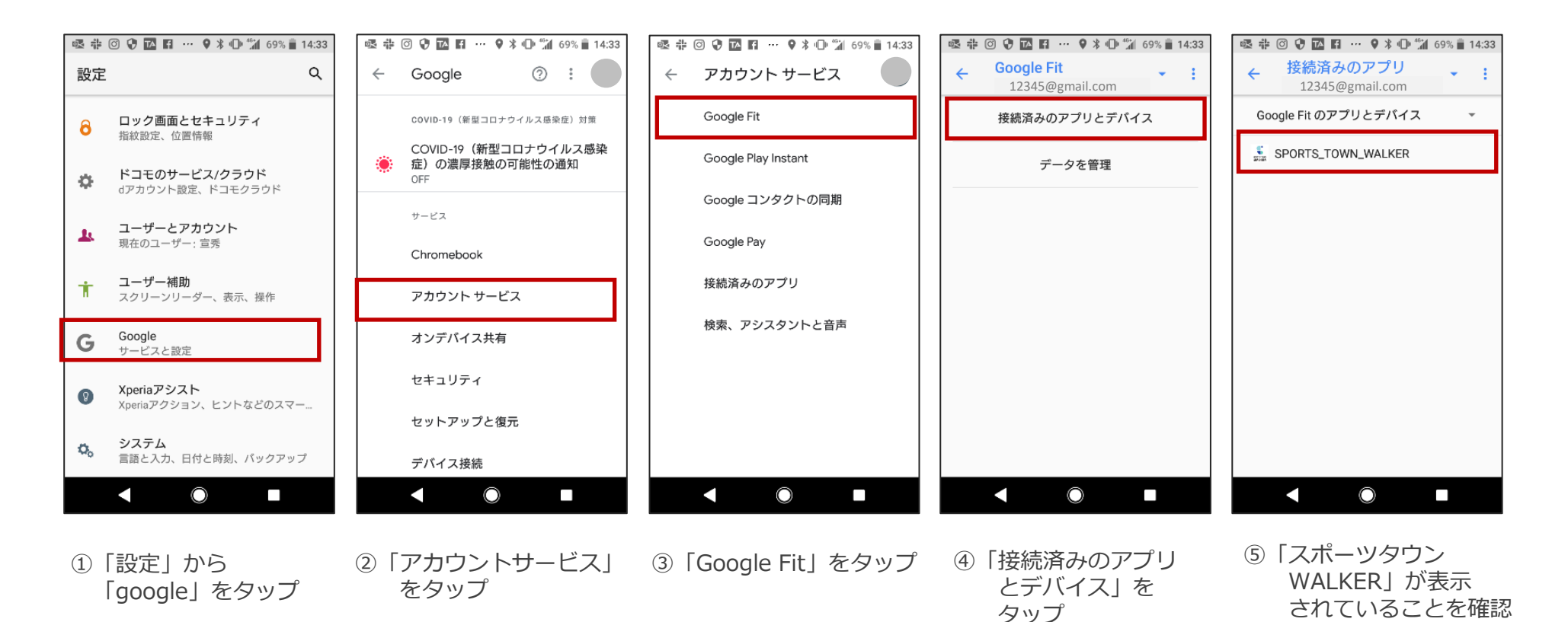

※⑤でアプリ「スポーツタウンWALKER」が表示されない場合は、 次のページをご確認ください。

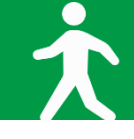

## ※P.16の⑤でアプリ「スポーツタウンWALKER」が表示されない場合

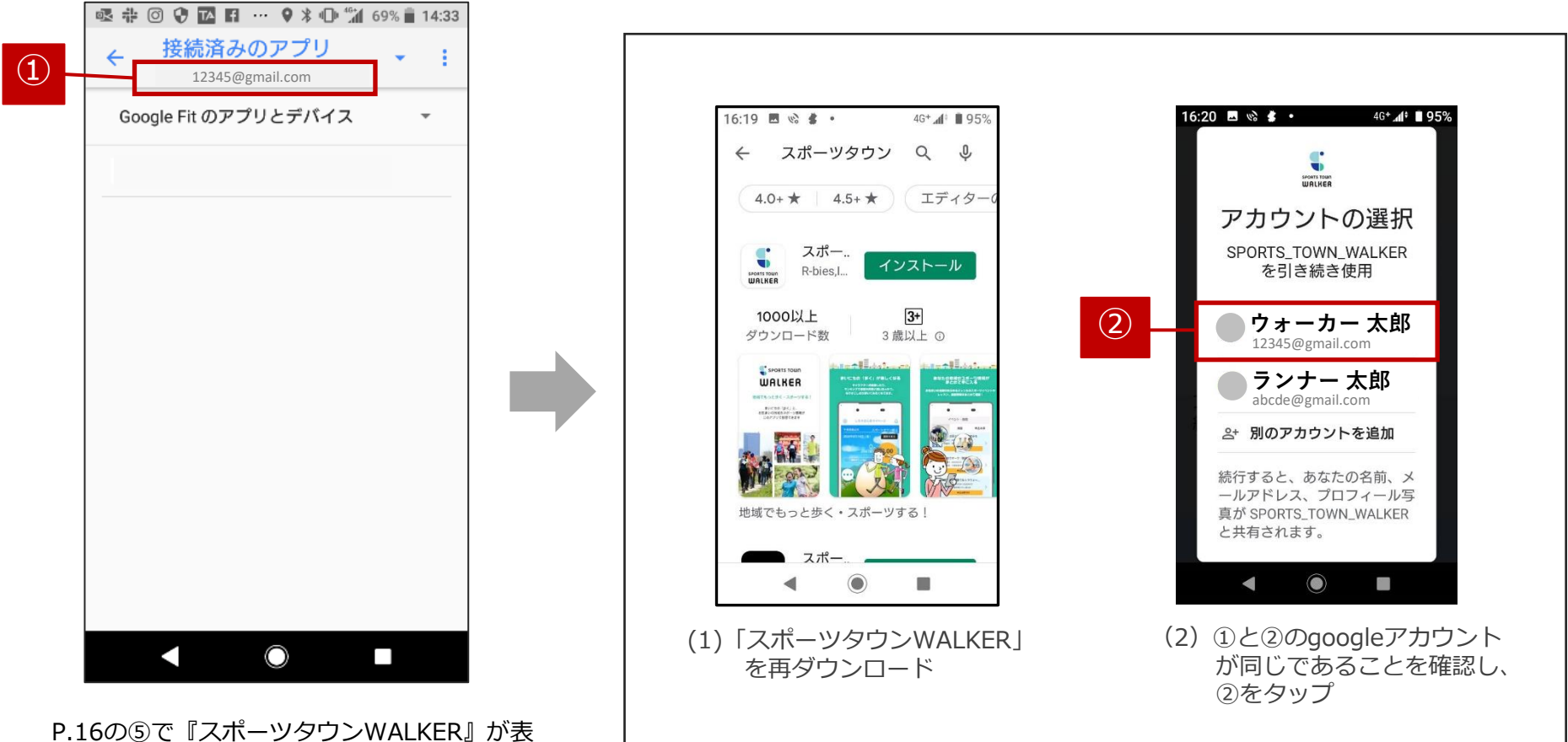

P.16の⑤で『スホーツタワンWALKER』が表示されない場合は、「Google Fit」で使用しているGoogleアカウントと「スポーツタウンWALKER」で使用しているgoogleアカウントが異なっている可能性があります。